調査票を入力して事務局に送ろうとして送れない場合があります。

# 対策方法

# (1) ZIP 圧縮して送信

多くのメールサービスは、直接マクロ付き Excelファイルを送るとブロックするため、ZIP 圧縮すると送信できることがあります。

# ZIP 圧縮の手順(Windows)

- マクロ付き Excel ファイルを右クリック → [送る] → [圧縮 (zip 形式) フォルダー]
   を選択。
- 2. 生成された ZIP ファイルをメールに添付して送信。
  - ★ ポイント

一部のセキュリティシステムは、単純に ZIP に圧縮しただけではブロックする ことがあるので、以下の追加対策をするとより確実。

- ZIP にパスワードを設定
  - E縮時にパスワードを設定し、別の方法(別のメールやチャット)でパス ワードを伝える。
  - o 例: **7-Zip** や **WinRAR** などのツールを使用。

### (2) 拡張子を変更して送信

**.xlsm や .xlsb の拡張子がブロックされる場合、拡張子を一時的に変更**すると送信できるこ とがあります。

手順

#### 1. ファイルの拡張子を変更

- 。 例: ファイル名.xlsm → ファイル名.txt または ファイル名.xlsm.abc
- 2. 変更したファイルをメールに添付して送信。
- 3. 受信者に「拡張子を.xlsm に戻してください」と伝える。

★ 注意点

受信者が手動で拡張子を戻す必要があるので、その手順を一緒に伝えておく。

#### (3) クラウドストレージを使う

メールで直接送るのではなく、**Google Drive、OneDrive、Dropbox などのクラウドスト** レージを利用してファイルを共有する方法。

手順

- 1. クラウドストレージにアップロード
  - o Google Drive / OneDrive / Dropbox にファイルをアップロード。
- 2. 共有リンクを作成

- o 「リンクを知っている人が閲覧・ダウンロード可能」に設定。
- 3. メールでリンクを送信
  - o 直接添付せず、ダウンロード URL をメール本文に記載。

# ★ この方法のメリット

- セキュリティブロックを回避できる。
- 医療機関のセキュリティポリシーに引っかかりにくい。
- 受信者もダウンロードしやすい。

# (4) 御所属の医療機関の IT 部門に相談

**医療機関のメールシステムでブロックされている場合**は、IT 部門に相談して例外設定をしてもらうのも一つの手です。

- \*\*「このファイルは業務上必要なもの」\*\*であることを伝える。
- マクロが悪意のあるものではないことを説明。